## Instalacja i konfiguracja programu DeskLight (DL)

15.10.2010, aktualizacja 08.2011, 12.2011, 03.2012, 11.2012, 02.2013, 03.2013, 05.2013, 07.2013, 05.2015, 8.04.2020, 25.09.2020, 2.03.2021, **17.01.2022** 

## UWAGA!

Przed przystąpieniem do ponownej instalacji aktualnej wersji **(4.4.20)** programu DL, należy odinstalować starszą wersję programu.

- 1. Otwórz katalog: C:\Użytkownicy\yadda-deskLight (katalog ten może być w profilu (koncie) użytkownika jeśli jest kilku użytkowników komputera).
- 2. Kliknij w plik uninstall plik wsadowy Windows.
- 3. Zaznacz Bezwzględnie usuń C:\yadda-deskLight i kliknij Odinstaluj.
- Na dysku pozostanie jeszcze pusty katalog C:\yadda-deskLight można usunąć, ale niekoniecznie.

| 👫 IzPack - Uninst   | taller 📃 🗖 🔀        |
|---------------------|---------------------|
| 👴 Odinstalowanie ap | likacji!            |
| 🔽 Bezwzględnie usur | hC:\yadda-deskLight |
| [ [Nic              | -1                  |
|                     | -1                  |

Rys. 1. Odinstalowanie DL

## Instalacja

- Program DeskLight (DL) wymaga minimum 1 GB pamięci RAM (zalecane 2GB) oraz uprzedniego zainstalowanego bezpłatnego oprogramowania Java ver. 8 (zalecana aktualna wersja Javy) Jeśli nie masz Javy na swoim komputerze, pobierz ze strony <u>http://www.java.com/pl/</u> i zainstaluj.
- Ze strony <u>https://maven.ceon.pl/artifactory/repo/pl/edu/icm/yadda/DeskLight/4.4.20/DeskLight-4.4.20/DeskLight-4.4.20-distribution.zip</u> - pobierz plik **DeskLight-4.4.20-distribution.zip**. Zapisz plik na swoim komputerze i rozpakuj.
- 3. Uruchom program Install.bat (lub Install plik wsadowy MS-DOS).
- 4. Po otwarciu okna Language selection kliknij OK, (język polski-domyślny).
- 5. Kliknij **Dalej** a na następnej stronie instalatora zaznacz **Zgadzam się na warunki licencji**. Kliknij **Dalej**.
- 6. Wybierz katalog, w którym będzie zainstalowany program DeskLight. Kliknij Dalej.

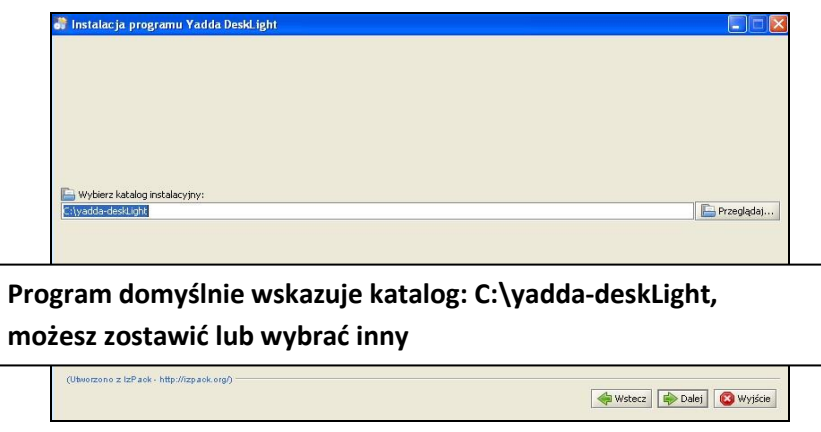

Rys. 2. Wybór katalogu instalacyjnego

7. Na kolejnym ekranie zaznacz wszystkie pakiety programu do instalacji. Kliknij **Dalej** aby rozpoczął sie proces instalacji.

| 🖡 Instalacja programu Yadda DeskLight                   |                      |
|---------------------------------------------------------|----------------------|
| 🛞 Wybierz pakiety programu do instalacji:               |                      |
| 🖓 Uwaga: pakiety oznaczone szarym kolorem są niezbędne. |                      |
| vadda-deskLight-core                                    | 56,59 MB             |
| ✓ Database                                              | 10,44 MB             |
| Documentation                                           | 31 bytes             |
|                                                         |                      |
|                                                         |                      |
|                                                         |                      |
|                                                         |                      |
|                                                         |                      |
|                                                         |                      |
|                                                         |                      |
| Opis                                                    |                      |
| Base pack. License file regulates usage of software.    |                      |
|                                                         |                      |
|                                                         |                      |
|                                                         |                      |
| Całkowite wymagane miejsce:                             | 67.03 MB             |
| PacksPanel.freespace                                    | 16,36 GB             |
| (Ibeerzone z IzBack, bite (lizeack ere)                 |                      |
| Compression of the master condition of the second state |                      |
|                                                         | wsterz Date) Wyjscie |

Rys. 3. Pakiety programu do instalacji

8. Po zakończeniu instalacji pojawi się ekran wyboru skrótów. Zaznacz **Utwórz skrót na pulpicie** i **Utwórz skrót dla**: **bieżącego użytkownika**.

**UWAGA!** Jeśli na komputerze jest utworzonych kilka kont użytkowników i każdy pracuje w DL, wówczas należy zaznaczyć opcję **Utwórz skrót dla: Wszystkich użytkowników.** 

| ■ instalacja programu vauda beski gni           ✓ Utwórz skróty                                                                                                    | Tworz                                                             | enie skrótóv |
|----------------------------------------------------------------------------------------------------|-------------------------------------------------------------------|--------------|
| Wyblierz grupę menu Start, w której umiescić skrót do programu:<br>3M Library Systems<br>ABBYY FineReader 6.0 Sprint<br>Acronis<br>Akcesoria<br>Autostart<br>Batech<br>BearPaw 400TA Pro II<br>Broadcom<br>FastStone Capture<br>Foxt Reader<br>GIMP | Utwórz skrót dla: bieżącego użytkownika wszystkich użytkowników v |              |
| Yadda                                                                                                    | Wyczyść                                                           |              |
| (Ubworzono z izPack - http://izpack.org/)                                                                                                    | 🔶 Wsterz 🔯 Dales                                                  | 😢 Wyjście    |

Rys. 4. Wybór skrótów

9. Kliknij **Dalej** i potem **Zakończono**. Program DeskLight został zainstalowany.

Konfiguracja – wymagana przy pierwszym uruchomieniu po każdej instalacji

- 1. Włącz program DL z ikony na pulpicie. 🏴
- 2. Pojawi się Czarodziej konfiguracji repozytorium (rys.5). Kliknij Dalej.

|        | 🛿 Czarodziej konfiguracji repozytorium 🛛 🔀                           |  |  |  |  |
|--------|----------------------------------------------------------------------|--|--|--|--|
| 2      | Witamy w DeskLight!                                                  |  |  |  |  |
| e      |                                                                      |  |  |  |  |
| 2      |                                                                      |  |  |  |  |
|        | Ten czarodziej pomoże ci w skonfigurowaniu połączenia z bazą danych. |  |  |  |  |
|        | Ustawienia możesz potem zmienić w menu:                              |  |  |  |  |
| Zi     | Baza Konfiguracja usług                                              |  |  |  |  |
| 2      |                                                                      |  |  |  |  |
| j      |                                                                      |  |  |  |  |
| а      |                                                                      |  |  |  |  |
| o<br>a | Anului Weterz Dalei                                                  |  |  |  |  |
| Ī      | Andrig                                                               |  |  |  |  |

Rys. 5. Czarodziej konfiguracji repozytorium

3. Wybierz rodzaj repozytorium - zaznacz **Podaj adres repozytorium** (rys.6) i wpisz/przekopiuj następujący adres:

http://yadda.vls.icm.edu.pl/baztech-repo/descriptor

| 🕌 Czarodziej konfiguracji repozytorium                                         |        |        | X     |
|--------------------------------------------------------------------------------|--------|--------|-------|
| Wybierz rodzaj repozytorium:                                                   |        |        |       |
| Podaj adres repozytorium.  http://waida.vis.icm.edu.ni/haztech-repo/descriptor |        |        |       |
| Użyj wbudowanego repozytorium.                                                 |        |        |       |
|                                                                                | Anuluj | Wstecz | Dalej |

Rys. 6. Czarodziej konfiguracji repozytorium c.d.

4. Nastąpi inicjalizacja repozytorium – program zapyta o login i hasło. Należy wpisać przydzielony login (nazwa użytkownika):

- dla redaktora: nazwisko\_imie (małe litery i bez diakrytyków),
- dla korektora: nazwisko\_korektor (małe litery i bez diakrytyków).
- 5. Czarodziej konfiguracji repozytorium c.d.
  - Ustawienie trybu edycji bazy wybierz baztech (rys.7).
  - Pokaż zaawansowane widoki nie dotyczy Baztech!

| Czarodziej konfiguracji repozyt    | orium                 |
|------------------------------------|-----------------------|
|                                    |                       |
| Wybierz domyślny tryb edycji bazy: | baztech               |
|                                    | Auto                  |
|                                    | agro                  |
|                                    | baztech               |
| Pokaż zaawansowane widoki          |                       |
|                                    | Anuluj Wstecz Zamknij |

Rys. 7. Czarodziej konfiguracji repozytorium c.d.

6. Kliknij **Zamknij** i program DL jest już gotowy do pracy.

7. Przy pierwszym logowaniu można zmienić pewne ustawienia w **Narzędziach** (rys.8)

- w aktualnej wersji DL konieczne ustawienia konfigurują się automatycznie, z wyjątkiem zliczania podobiektów (czasopism, roczników, numerów, artykułów) – można to samodzielnie włączyć/wyłączyć w dowolnym momencie (zob. rys. 8 – Zliczaj podobiekty),
- zakładka Interfejs zawiera m.in.:
  - możliwość zmiany wielkości czcionki edytowanego tekstu na przycisków możliwe opcje: mały, normalny, duży, bardzo duży,
  - tryb edycji bazy, ustawiany podczas konfiguracji powinno być baztech.

|                              |                 |                       |            |          | ×      |
|------------------------------|-----------------|-----------------------|------------|----------|--------|
| Lokalizacja                  | Interfejs       | Wygląd interfejsu     | Zaawansowa | ne       |        |
| Zliczaj podot<br>Rozmiar czc | biekty<br>ionki | orrogladania na otrop | Normalny   | ▼        |        |
| nosc wyniko                  | w szukania/     |                       |            | <u> </u> |        |
|                              | o przegląda     | nia i edycji bazy:    | Auto       |          |        |
| Pokaz                        | rozszerzone     | opcje                 |            |          |        |
|                              |                 |                       |            |          |        |
|                              |                 |                       |            |          |        |
|                              |                 |                       |            |          |        |
|                              |                 |                       |            |          |        |
|                              |                 |                       |            | ОК       | Anuluj |

Rys. 8. Narzędzia - Ustawienia

**Uwaga!** Przy wyborze czcionki dużej lub bardzo dużej na niektórych okienkach mogą być ukryte przyciski, np. Zaloguj, OK. Należy "ręcznie" powiększyć okienko.

- zakładka Wygląd interfejsu służy do zmiany kolorystyki interfejsu,
- zakładka Zaawansowane zawiera kolekcję słów kluczowych nic tu nie zmieniamy!

**Uwaga 1:** Jeśli podczas instalacji, wybrano opcję: **Utwórz skrót dla: Wszystkich użytkowników,** należy pamiętać, że przy pierwszym uruchomieniu DL każdy użytkownik, musi samodzielnie skonfigurować program zgodnie z instrukcją"

## Konfiguracja – wymagana tylko przy pierwszym uruchomieniu po każdej instalacji

**Uwaga 2**: Po zainstalowaniu programu DeskLight następuje automatyczne ładowanie słownika słów kluczowych, przy pierwszym uruchomieniu może to potrwać kilka minut, ma to związek z połączeniem sieciowym i jego aktualnym obciążeniem.

**Uwaga 3:** Program DeskLight można instalować dowolną ilość razy, na dowolnych komputerach, ważne jest posiadanie konta (redaktor, korektor) oraz przydzielony login i hasło. Jeden użytkownik może posiadać kilka instalacji aplikacji.